## Руководство по установке GPSS Studio

Интегрированную среду разработки имитационных моделей GPSS Studio можно скачать с официального сайта разработчика ООО Элина-Компьютер – <u>elina-computer.ru</u>.

Дистрибутив программы располагается в архиве. После скачивания, в папке загрузки будет располагаться файл «GpssStudio 1.0 Setup.zip» («GpssStudio Student 1.0 Setup.zip», если устанавливается студенческая версия). В архиве располагается программа установки «GpssStudio 1.0 Setup.exe» («GpssStudio Student 1.0 Setup.exe», для студенческой версии). Её необходимо извлечь из архива стандартными средствами Windows или с помощью специальных программ, таких как WinRAR, или 7Zip.

Для извлечения содержимого архива, с использованием стандартных средств Windows, необходимо открыть данный файл (содержимое будет показано как список файлов обычной папки). После чего, необходимо скопировать файл программы установки «GpssStudio 1.0 Setup.exe» (или «GpssStudio Student 1.0 Setup.exe») и вставить его в любое удобное место.

После извлечения программы установки, её необходимо запустить двойным кликом. При этом, может появиться стандартное окно Windows с предупреждающим сообщением, что предпринимается попытка запуска файла, полученного из Интернета. В данном окне, необходимо нажать кнопку, разрешающую установку. Для установки могут потребоваться права администратора.

Программа установки реализована в виде стандартного мастера установки. Настройка процесса установки выполняется пошагово. Каждый шаг представляет определённый вид соглашения или настройки, отображаемый в специализированном окне. Навигация между окнами производится с помощью кнопок «Назад» и «Далее».

После запуска программы установки, появится окно с лицензионным соглашением, представленное на рисунке 1. Необходимо внимательно прочитать текст лицензии и в случае согласия, установить переключатель в значение «Я принимаю условия соглашения», и нажать кнопку «Далее». Если лицензионное соглашение вас не устраивает, необходимо нажать на кнопку «Отмена». При этом откроется диалог подтверждения отмены установки, в котором необходимо нажать кнопку «Да», для выхода из программы установки.

| 🚽 Установка — GpssStudio                                                                                                  | <u> </u>              |                       | ×   |
|----------------------------------------------------------------------------------------------------|-----------------------|-----------------------|-----|
| Лицензионное Соглашение<br>Пожалуйста, прочтите следующую важную информацию перед т<br>продолжить.                        | ем, как               |                       |     |
| Пожалуйста, прочтите следующее Лицензионное Соглашение. Вы<br>принять условия этого соглашения перед тем, как продолжить. | ы <mark>до</mark> лжн | ны                    |     |
| ЛИЦЕНЗИОННОЕ СОГЛАШЕНИЕ НА<br>ИСПОЛЬЗОВАНИЕ ПРОГРАММНОГО ОБЕСПІ                                                           | ЕЧЕН                  | ия                    |     |
| Настоящее лицензионное соглашение<br>«соглашение») является юридическим док<br>заключаемым межлу Пользователем и ООО      | (да<br>сумент<br>«Элл | алее<br>гом,<br>ина-∀ |     |
| <ul> <li>Я принимаю условия соглашения</li> <li>Я не принимаю условия соглашения</li> </ul>                               |                       |                       |     |
| Далее >                                                                                                    |                       | Отм                   | ена |

Рисунок 1. Окно с лицензионным соглашением

При нажатии кнопки «Далее», мастер установки откроет следующее окно (рисунок 2), в котором необходимо указать путь установки. Его можно задать вручную в соответствующем поле, или нажать кнопку «Обзор...» и выбрать папку в стандартном диалоговом окне (рисунок 3). По умолчанию, программа устанавливается в папку «Program Files».

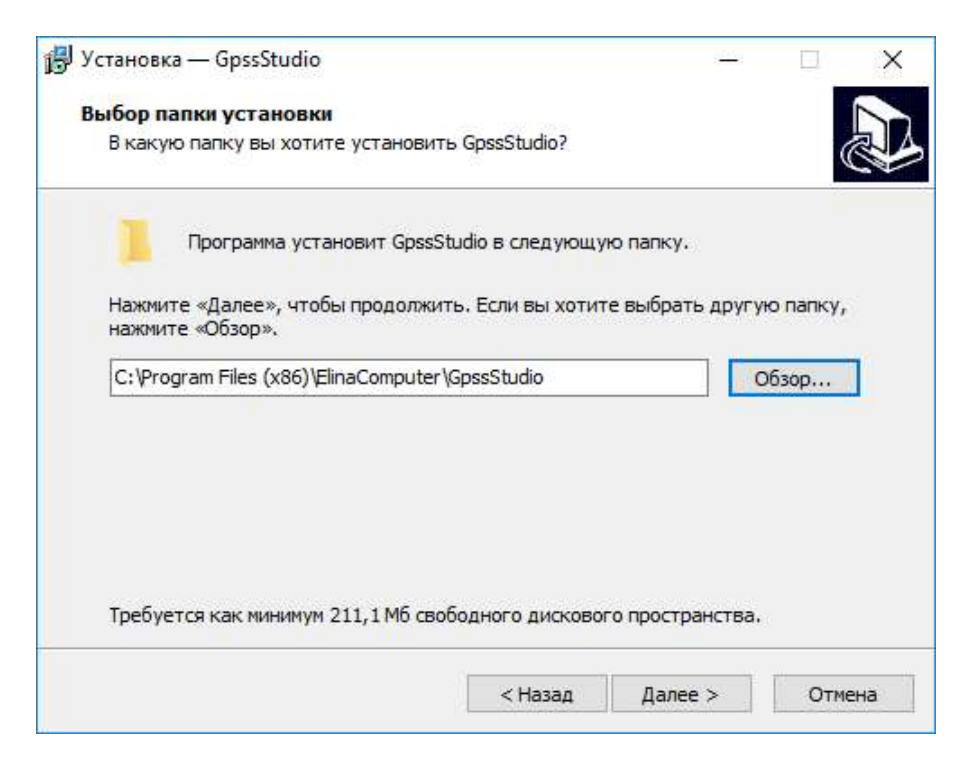

Рисунок 2. Окно выбора пути установки

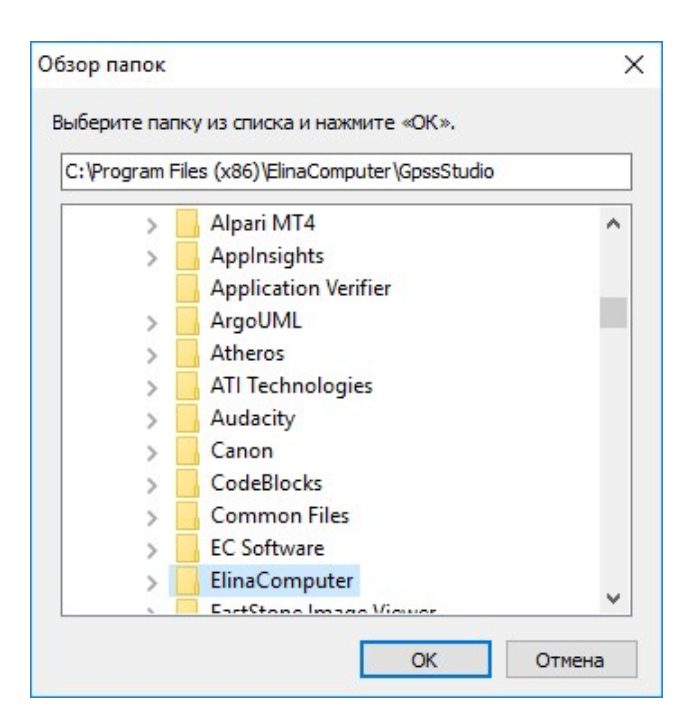

Рисунок 3. Стандартный диалог выбора пути установки

После выбора пути, необходимо нажать кнопку «Далее». При этом откроется окно с выбором имени папки, представляющей программу в меню Пуск (рисунок 4). Её можно задать вручную или нажать кнопку «Обзор...» и выбрать, с помощью стандартного диалогового окна. По умолчанию, папка называется «GpssStudio».

| Установка — GpssStudio                                      |           |            | ( <u>(1)</u> )        |          | 2000 |
|-------------------------------------------------------------|-----------|------------|-----------------------|----------|------|
| Выберите папку в меню «Пуск»                                |           |            |                       |          |      |
| Где программа у <mark>становк</mark> и должна создать я     | рлыки?    |            |                       | 0        |      |
| Программа создаст ярлыки в следун                           | ощей папн | ке меню «П | уск»,                 |          |      |
| Нажмите «Далее», чтобы продолжить. Если<br>нажмите «Обзор». | вы хотит  | е выбрать  | друг <mark>у</mark> к | о папку, |      |
| GpssStudio                                                  |           |            | 0                     | бзор     | 1    |
|                                                             |           |            | Inclusion             |          | _    |
|                                                             |           |            |                       |          |      |
|                                                             |           |            |                       |          |      |
|                                                             |           |            |                       |          |      |
|                                                             |           |            |                       |          |      |
|                                                             |           |            |                       |          |      |
|                                                             |           |            |                       |          |      |

Рисунок 4. Окно выбора папки меню Пуск

После выбора имени папки, необходимо нажать кнопку «Далее» для открытия окна дополнительных настроек (рисунок 5). Здесь можно указать мастеру установки, чтобы он

создал ярлык на рабочем столе, установив соответствующих флажок. Если флажок будет сброшен, то ярлык не будет создан. В этом случае, программу можно будет найти в папке установки или в меню Пуск. По умолчанию, флажок установлен.

| 🖁 Установка — GpssStudio                                                      |                              |                 |     | ×   |
|-------------------------------------------------------------------------------|------------------------------|-----------------|-----|-----|
| Выберите дополнительные задачи                                                |                              |                 |     |     |
| Какие дополнительные задачи необход                                           | имо выполнит                 |                 | Ċ   |     |
| Выберите дополнительные задачи, кот<br>установке GpssStudio, после этого нажи | орые должны<br>иите «Далее»: | выполниться при |     |     |
| Дополнительные значки:                                                        |                              |                 |     |     |
| 🗹 Создать значок на Рабочем столе                                             |                              |                 |     |     |
|                                                                               |                              |                 |     |     |
|                                                                               |                              |                 |     |     |
|                                                                               |                              |                 |     |     |
|                                                                               |                              |                 |     |     |
|                                                                               |                              |                 |     |     |
|                                                                               |                              |                 |     |     |
|                                                                               |                              |                 |     |     |
|                                                                               |                              |                 |     |     |
|                                                                               | < Назад                      | Далее >         | Отм | ена |

Рисунок 5. Окно дополнительных настроек

На следующем шаге, мастер обобщит и отобразит все выбранные действия, чтобы вы могли ещё раз проверить правильность настроек. Если настройки неправильные, то можно вернуться к любому предыдущему шагу с помощью кнопка «Назад». Нажатие на кнопку «Установить», запустит процесс установки. При этом откроется окно с прогрессом установки – рисунок 6.

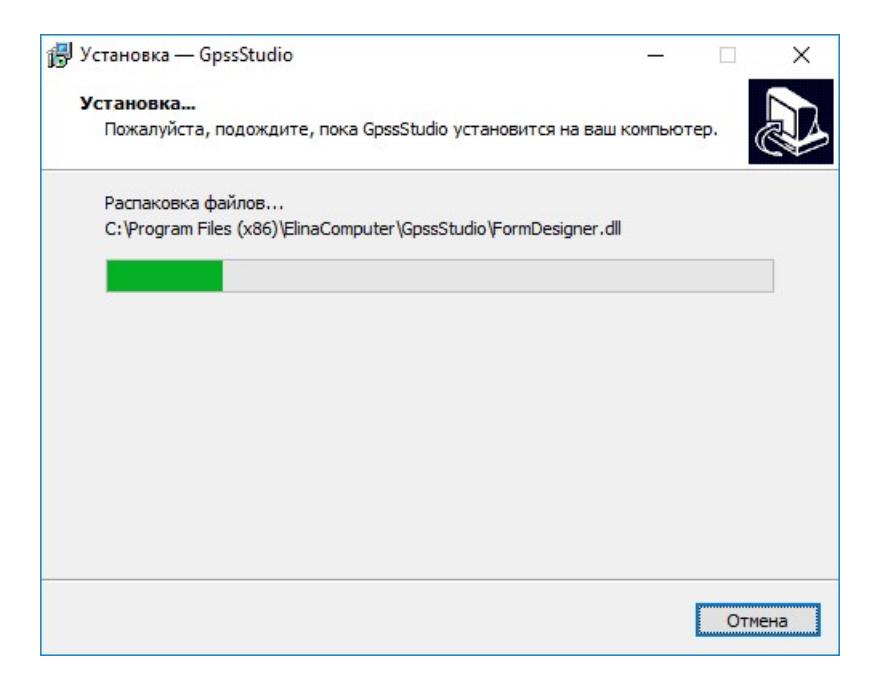

Рисунок 6. Окно с прогрессом установки

Если при установке не возникло ошибок, то откроется окно, в котором будет констатирован факт завершения установки (рисунок 7). Также, в окне располагается флаг «Запустить GPSS Studio». Если он установлен, то при нажатии кнопки «Завершить», автоматически запустится установленное приложение.

Если при установке произошли ошибки, то будет отображено окно с сообщением об ошибке.

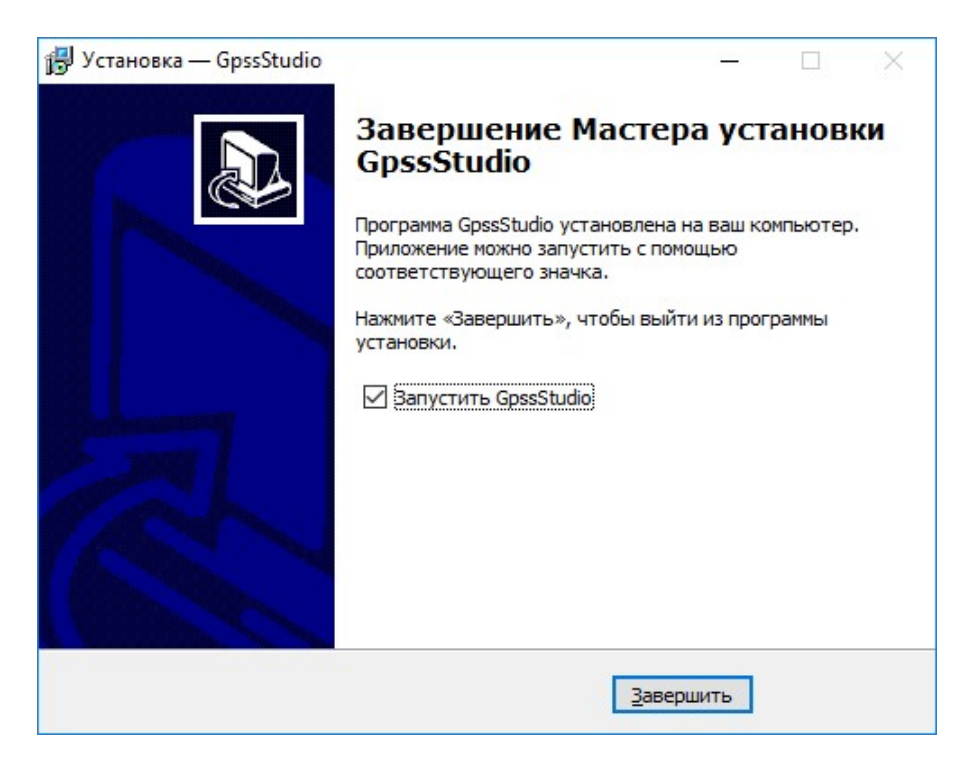

Рисунок 7. Завершающее окно установки